#### **Renew Materials**

- 1. Log on using your user ID and PIN in the box at the top of the screen.
- 2. Go to "Review My Account."
- 3. Click on "Renew My Materials" and follow the instructions.

View Checked-Out Items and Items on Hold

- 1. Log on using your user ID and PIN in the box at the top of the screen.
- 2. Go to "My Account."
- Click on "Review My Account." You will see items currently checked out and items you have on hold.

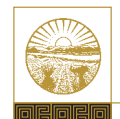

### THE SUPREME COURT of OHIO

Law Library 65 South Front Street Columbus, Ohio 43215-3431 614-387-9680 phone 614-387-9689 fax www.supremecourt.ohio.gov libref@sc.ohio.gov

Updated August 2015

## THE SUPREME COURT *of* OHIO LAW LIBRARY Information Series

# Law Library Guide

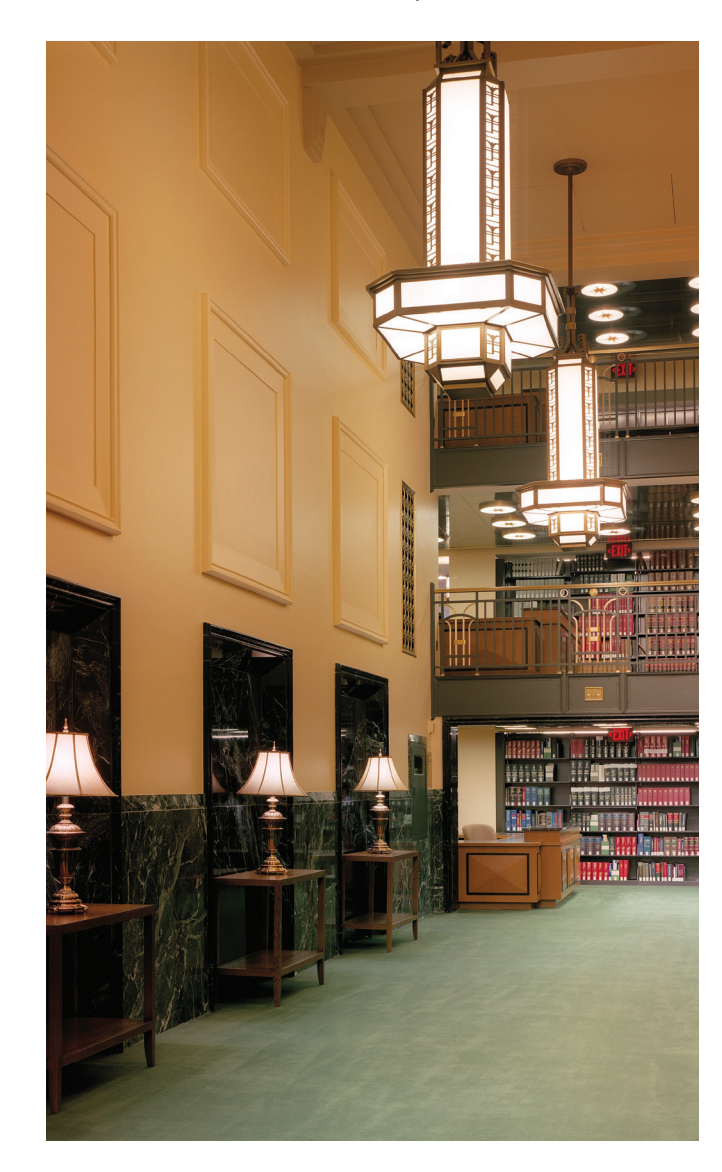

#### HOURS

The Supreme Court of Ohio Law Library is open from **8 a.m.** to **5 p.m.**, Monday through Friday and observes the following holidays:

| New Year's Day             | Labor Day             |
|----------------------------|-----------------------|
| Martin Luther King Jr. Day | Veterans Day          |
| Presidents Day             | Thanksgiving Day      |
| Memorial Day               | Day after Thanksgivin |
| Fourth of July             | Christmas Day         |

#### **WEBSITE**

Visit the Supreme Court website at www.supremecourt.ohio.gov to access the library Web page.

#### VIEWING THE LIBRARY CATALOG

- 1. Go to www.supremecourt.ohio.gov.
- 2. Click on "Law Library."
- 3. Select "Library Catalog" from the menu.
- 4. You will automatically be logged on to the library's catalog.

#### SERVICES

Computer workstations, which offer access to WestlawNext and LexisAdvance, are available throughout the library for patron use.

There are two photocopiers for patron use on the 11<sup>th</sup> Floor next to the circulation desk. Copies are 10 cents per page.

Reference librarians are available for assistance at the 11<sup>th</sup> Floor reference desk. Telephones are located on the 13<sup>th</sup> and 15<sup>th</sup> floors for access to a librarian. Just press the button for assistance. The Audio Visual (AV) Room is located on the 12<sup>th</sup> Floor. A librarian is available to help patrons with audiovisual needs. Microfilm and microfiche readers are provided for patron use.

#### LAW LIBRARY LAYOUT

#### 11<sup>th</sup> FLOOR

- Federal materials
- General reference
- Ohio materials
- Rare Books Room
- Regional reporters and American Law Reports (ALR)

#### 12<sup>th</sup> FLOOR

- AV Room
- State materials other than Ohio

#### 13<sup>th</sup> FLOOR

• Texts and treatises

#### 14<sup>th</sup> FLOOR

· Legal periodicals

#### 15<sup>th</sup> FLOOR

- International law
- Supreme Court of Ohio briefs and records

#### **CIRCULATION POLICIES**

Patrons may check out five items at a time.

#### Two-Week Loan Period

The following materials can be checked out for two weeks and may be renewed twice:

- Texts and treatises
- International law
- Bound volumes of legal periodicals
- Federal materials
- ALRs and regional reporters
- Legal encyclopedias
- State materials other than Ohio
- Audio-visual materials
- Loose leafs

#### Non-circulating Materials

The following materials cannot be checked out:

- Reference
- Ohio

#### HINTS FOR USING THE LIBRARY CATALOG

#### Browse

- 1. Go to www.supremecourt.ohio.gov.
- 2. Click on "Law Library."
- 3. Select "Library Catalog."
- 4. Search using words and phrases, subject, call number, keyword, author or title.

#### Place A Hold

#### METHOD A

- 1. Log on using your user ID and PIN in the box at the top of the screen.
- 2. Go to "I Need Materials."
- 3. Follow the directions. This will send an e-mail to library staff to place a hold for you.

#### METHOD B

- 1. Log on using your user ID and PIN in the box at the top of the screen.
- 2. Once you've found the title you need, check the "hold" box. You have placed a hold yourself.

A user ID and pin are assigned when a library card is issued. Library card applications are available at the Circulation Desk on the 11<sup>th</sup> Floor.